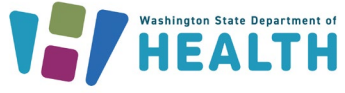

Washington State Immunization Information System Quick Reference Guide

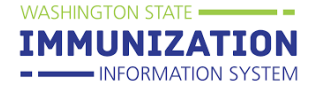

## How to Identify Patients Overdue for MMR

The Coverage Rate Report and Reminder Recall in the IIS are helpful tools that can ensure patients stay up-to-date on their immunizations. This document provides guidance for <u>owning organizations</u> on utilizing the Coverage Rate Report to monitor immunization status for the **MMR** series and how to recall patients using Reminder Recall in the IIS. While these reports can be used for **any age group**, below is an example of how to use the reports for patients 1 through 7 years old. Running the Coverage Rate Report for patients **1 years through 7 years** for the **1 MMR** series will identify the patients <8 years old who are missing the first dose of MMR. The **2 MMR** series can be used to evaluate coverage for dose 2 for patients 4 years and older.

1. Access the Report Module under the **Reports** menu heading in the navigation menu on the left.

| 2 | Reports        |
|---|----------------|
|   | Patient Record |
|   | Report Module  |
| ľ | State Reports  |
|   | Mgmt Reports   |
|   | School Reports |

2. Select **Coverage Rate Report** in the Registry section.

| Registry                   |
|----------------------------|
| Provider Submission Detail |
| Provider Submission        |
| Registry Statistics        |
| Coverage Rate Report       |
|                            |
| Address Validation Report  |

3. Run the Report **By Ownership**. Select the **1 MMR** series and enter **1 years through 7 years** to view patients <8 years old who are due for dose 1. Extend the age range if needed.

| Coverage Rate Report                          |                                   |
|-----------------------------------------------|-----------------------------------|
| Run By                                        |                                   |
| By Ownership                                  |                                   |
| O By Service                                  |                                   |
| Select to run by series or individual vaccine |                                   |
| ● Series *                                    | 1 MMR Series Description          |
| O Vaccine                                     | select                            |
| Vaccine Date Range                            | From: mm/dd/yyyy To: mm/dd/yyyy   |
| • Age Range                                   | From: 1 Years<br>Through: 7 Years |
| Age as of Date (Todays date if left blank)    |                                   |
| Evaluate At Age                               | Months                            |

4. Mark the box to exclude patients who have either no forecast or have aged out. This will remove the patients who have received the first dose of MMR when using the Patient List.

Exclude patients who have either no forecast or aged out

5. Select Create Coverage Rate Report to view the coverage rate % for your clinic.

| Aggregate (Total Only) | Total Patients | Series Complete |  |
|------------------------|----------------|-----------------|--|
| TOTAL                  | 690            | 617 (89%)       |  |

6. Choose **Export Patient List** to view the patient list in a .csv spreadsheet. If you choose **Create Patient List**, you will be able to view the list of patients, but the report will be lost when you navigate away from the page in the IIS.

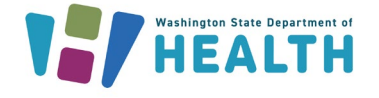

### Washington State Immunization Information System Quick Reference Guide How to Identify Patients Overdue for MMR

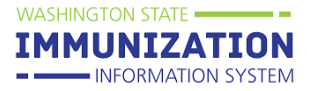

Prior to running the Reminder Recall report as instructed below, you can download and edit a copy of the <u>Multi-language Reminder Recall Letter</u> to include contact information for your clinic. Print one copy of the letter for each patient recalled as outlined in <u>Step 7</u>.

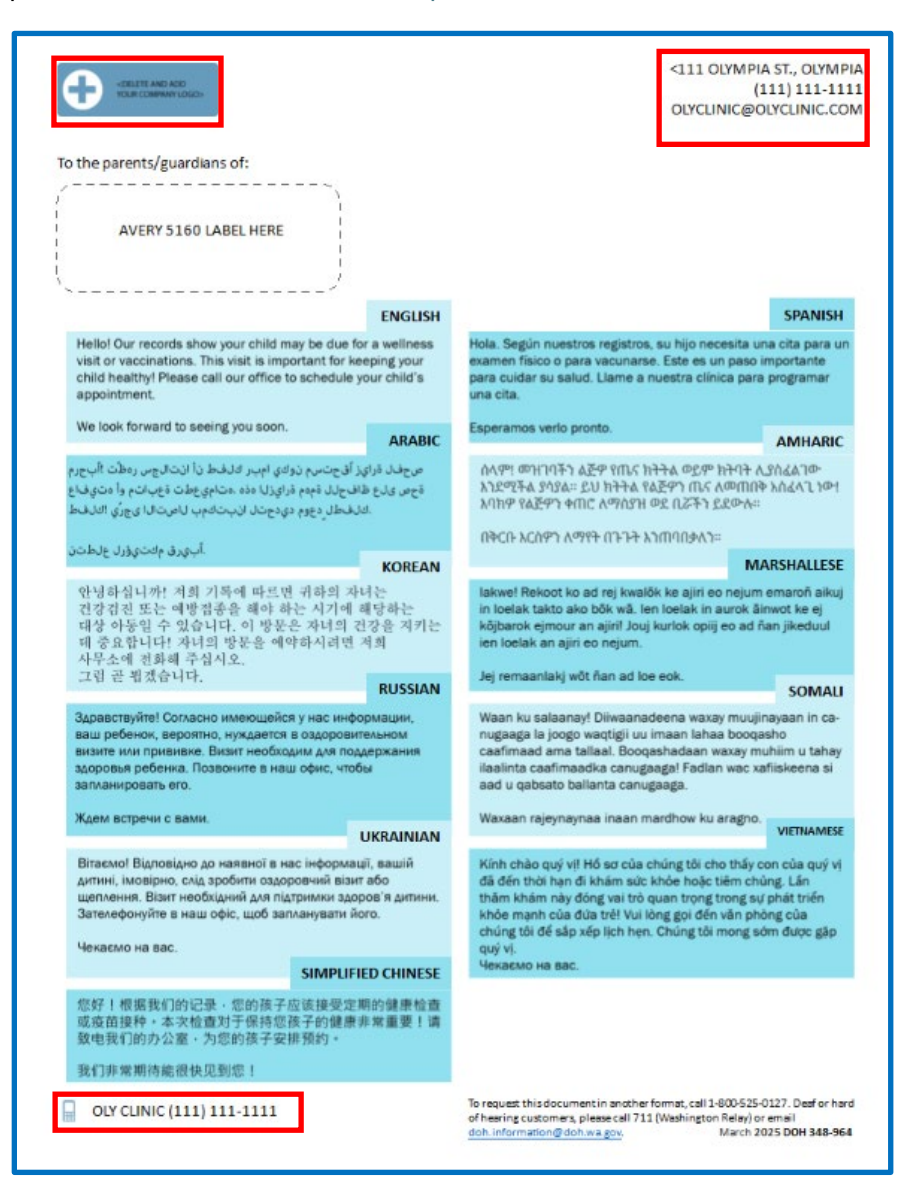

IIS users with **Run Reminder Recall** permission can access the reminder/recall function by selecting Reminder/Recall in the left navigation menu. **Manage Reminder Recall** permission enables users to access all options for Reminder/Recall including the option to create and run templates using the same report parameters in the future. Contact your organization's IIS System Administrator or <u>WAIISHelpDesk@doh.wa.gov</u> for changes to user permissions.

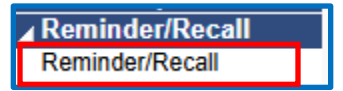

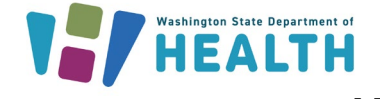

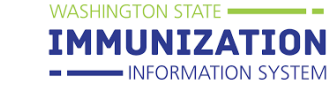

1. Run the report **For all patients you own.** This will include all active patients owned by your clinic or organization. For additional information see: <u>Managing Patient Ownership and Status</u>.

| Reports 🔪 Use Templates 📏 See Patient Groups 📏                                                                                          |                                                                                                    |   |   |   |  |  |  |  |  |
|----------------------------------------------------------------------------------------------------|----------------------------------------------------------------------------------------------------|---|---|---|--|--|--|--|--|
| Reminder/Recall                                                                                                    |                                                                                                    | 1 |   |   |  |  |  |  |  |
| How do                                                                                                    | How do you want to run this Reminder/Recall?                                                                                    |   |   |   |  |  |  |  |  |
| <ul> <li>For all patients you</li> <li>For all patients you</li> <li>For all patients you</li> <li>Include Inactive Patients</li> </ul> | For all patients you own     For all patients you have seen at your facility     Include Inactive Patients (Excluding deceased) |   |   |   |  |  |  |  |  |
| Due Date Timeframe:                                                                                                    | Due Now                                                                                                    |   | • |   |  |  |  |  |  |
| State Level Status:                                                                                                    | Select                                                                                                    |   |   | Ŧ |  |  |  |  |  |
| County Level Status:                                                                                                    | Select                                                                                                    |   |   | - |  |  |  |  |  |
| County / Parish:                                                                                                    | Select                                                                                                    |   |   | • |  |  |  |  |  |
|                                                                                                    |                                                                                                    |   |   |   |  |  |  |  |  |
|                                                                                                    |                                                                                                    |   |   |   |  |  |  |  |  |

2. Enter **Patient Age Range**. 1 years to 8 years will identify patients under 8 years of age. Extend the age range if needed.

| Who do you want to Contact?                                                                                         |                                                                                                    |   |  |  |  |  |  |  |
|----------------------------------------------------------------------------------------------------|----------------------------------------------------------------------------------------------------|---|--|--|--|--|--|--|
| Patient Location:                                                                                                   | EVOSS TEST ORG ( 5544×       VOSS TEST FACILIT*         Organization Group       Facility Group                                               | Ŧ |  |  |  |  |  |  |
| Patient Age Ra     Years ×                                                                                          | ange 1 Years × - 8                                                                                                    |   |  |  |  |  |  |  |
| <ul> <li>Patient Birth D</li> <li>Patient Gender</li> <li>Exclude patients v</li> <li># of</li> <li>Days</li> </ul> | bate       From       Through         Limit To       vho were sent a notification in the last:         s       Weeks       Months       Years |   |  |  |  |  |  |  |

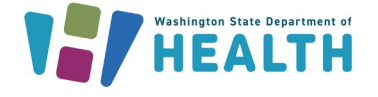

WASHINGTON STATE •

IMMUNIZATION

- INFORMATION SYSTEM

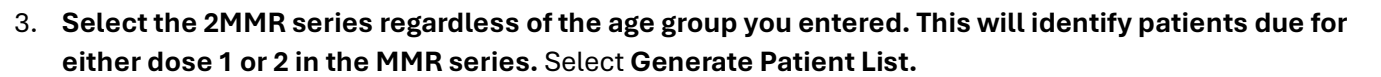

| Which vaccines                                                         | s would you like to include?         |
|------------------------------------------------------------------------|--------------------------------------|
| 2 MMR × • 🧿                                                            |                                      |
| 2 MMR<br>Vaccine Group Number of                                       | of doses in this series              |
| MMR                                                                    | 2                                    |
|                                                                        |                                      |
|                                                                        |                                      |
| Lonly want to see my patients who are<br>Use for all selected vaccines | are:                                 |
| One dose away One visit to complete the series                         | _                                    |
|                                                                        |                                      |
|                                                                        | Clear Echedule Generate Patient List |

4. The recall group will be shown in the patient list. Inactivate patients that have left your practice from this screen. For additional information see:

Managing Patient Ownership and Status. Select Submit.

| What patients do you want to add to your recall group?                                                                                                    |                |               |         |                 |          |                 |              |         |                 |            |                    |
|----------------------------------------------------------------------------------------------------|----------------|---------------|---------|-----------------|----------|-----------------|--------------|---------|-----------------|------------|--------------------|
| Remove                                                                                                    | e Patients who | don't have an | availal | ble             |          |                 |              |         |                 |            |                    |
| Nam                                                                                                    | e 🗌 Phone [    | Address       | Emai    |                 |          |                 |              |         |                 |            |                    |
|                                                                                                    |                | Address       | Lina    | ·               |          | _               |              |         |                 |            |                    |
| Remove                                                                                                    | e Patients who | have received | more    | than Sele       | ect      | • no            | ifica        | tions.  |                 |            |                    |
|                                                                                                    |                |               |         |                 |          |                 |              |         |                 |            |                    |
|                                                                                                    | Last           | First         | Age     | Vaccines<br>Due | Av       | ailable<br>Meth | Conta<br>ods | ict     | R/R<br>Attempts | Reaso      | n for Inactivation |
|                                                                                                    |                | •             | •       | •               |          |                 |              |         |                 |            |                    |
|                                                                                                    | APRIL          | TANNER        | 4       | 1               | 4        | 75              | Π            | $\gg$   | 0               | Select     | *                  |
| ~                                                                                                    | AUGUST         | FARRAH        | 4       | 1               |          | 20Y             |              | $\sim$  | 0               | Select     | -                  |
| <ul> <li>Image: A second second s</li></ul> | BUNNY          | BLUE          | 1       | 1               |          | 70              |              |         | 0               | Select     | *                  |
| ~                                                                                                    | CHICKEN        | ERIN          | 4       | 1               | A        | 70              |              | $\sim$  | 0               | Select     | ~                  |
| ✓                                                                                                    | COFFEE         | ERIN          | 4       | 1               | A        | 7ō              |              | $\gg$   | 0               | Select     | *                  |
| <                                                                                                    | COFFEE         | FRANKIE       | 1       | 1               |          | 7ō`             |              | $\gg$   | 0               | Select     | *                  |
| ✓                                                                                                    | FALL           | SEPTEMBER     | 4       | 1               |          | Ō               |              | $\gg$   | 0               | Select     | *                  |
| <                                                                                                    | FLOWERS        | MAY           | 4       | 1               |          | 6               |              | $\gg$   | 0               | Select     | •                  |
| $\checkmark$                                                                                                    | GHOST          | BOO           | 4       | 1               | <b>A</b> | 7ō`             |              | $\succ$ | 0               | Select     | •                  |
| $\checkmark$                                                                                                    | GLORY          | AUTUMN        | 2       | 1               |          | 7ō`             |              | $\gg$   | 0               | Select     | -                  |
|                                                                                                    |                |               |         | Showing 1 t     | to 10 c  | of 45 er        | tries        |         |                 |            | PreviousNext       |
|                                                                                                    |                |               |         |                 |          |                 |              |         |                 |            |                    |
|                                                                                                    |                |               |         |                 | _        | _               | _            | _       |                 |            |                    |
|                                                                                                    |                |               |         |                 |          |                 |              |         |                 |            |                    |
|                                                                                                    |                |               |         |                 |          |                 |              |         | Expor           | Patient Li | ist                |
|                                                                                                    |                |               |         |                 |          |                 |              | Ľ       |                 |            |                    |

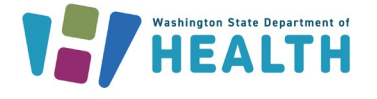

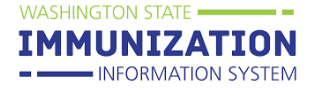

#### 5. Select Generate A Patient List.

| What do you want to do with your selected recall group? |                                        |                                  |  |  |  |  |  |
|---------------------------------------------------------|----------------------------------------|----------------------------------|--|--|--|--|--|
| Generate A<br>Patient List                              | Print Letters                          | Generate Auto-<br>Dialer Content |  |  |  |  |  |
| Generate Mail-<br>Merge                                 | Create<br>Custom Post<br>Cards         | Create Avery<br>8387 Postcards   |  |  |  |  |  |
| Print Labels                                            | Save As a<br>Patient Group<br>(Cohort) | Send Email                       |  |  |  |  |  |

6. Marking the box next to 'Make this count towards number of recall attempts' will count how many times the patient has been recalled. Select **Run** to view a list of patients and vaccines due for each patient.

| Reminder/R                                                    | ecall                                                                                                    | $\otimes$                                                              |
|---------------------------------------------------------------|----------------------------------------------------------------------------------------------------|------------------------------------------------------------------------|
| Instructions                                                  |                                                                                                    |                                                                        |
| Notes:<br>Selecting to<br>the generate<br>Click <i>Run</i> to | generate a patient list will display the<br>ed final patient list, and list of vaccines<br>o generate the patient recall list. | reminder recall criteria, total patients from<br>due for each patient. |
| Make this co                                                  | ount towards number of recall attempts                                                                                         | Save as Template → Run                                                 |

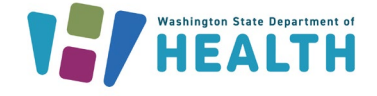

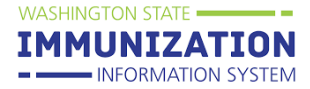

# 7. Review the patient list to find the number of patients to be contacted. Print 1 copy of the Reminder/Recall Letter for each patient recalled. Click <u>here</u> for instructions.

|                                                                                                    |                                                                                                    |             | Patient Reca                                                                                                    | I Group Listing        | by Ownership            |                               |                             |
|----------------------------------------------------------------------------------------------------|----------------------------------------------------------------------------------------------------|-------------|----------------------------------------------------------------------------------------------------|------------------------|-------------------------|-------------------------------|-----------------------------|
| Report Criteria                                                                                                    |                                                                                                    |             |                                                                                                    |                        |                         |                               | Report Date: March 28, 2025 |
| Organization: EV(<br>Recall Date: 01/01/<br>Birth Date Range:<br>Include Inactive Pa<br>State: All<br>High Risk Category<br>Deferred Vaccinati<br>Vacc. Groups: MM | DSS TEST ORG<br>(1900 through 03/28/2025<br>03/28/2018 through 03/28/<br>titents: No<br>y: All<br>ons Only: No<br>R | 2024        | Facility: VOSSTESTFAC1<br>Health Plan: All<br>Physician: All<br>Program: All<br>County/Parish: All<br>Zip Code: All<br>District/Region Number: All |                        |                         |                               |                             |
| Total Patients Sele                                                                                                    | <b>cted</b> : 45                                                                                                    |             |                                                                                                    |                        |                         |                               |                             |
| Patient ID<br>11989924                                                                                                    | First Name<br>TANNER                                                                                                | Middle Name | Last Name<br>APRIL                                                                                                    | Birthday<br>04/12/2020 | Guardian F.N.           | Phone Number                  | Chart Number                |
|                                                                                                    | Vaccine Group Name                                                                                                  |             | Dose Number                                                                                                    |                        | Recommended D           | Minimum Date                  |                             |
|                                                                                                    | MMR                                                                                                    |             | 1                                                                                                    | 1                      |                         |                               | 04/12/2021                  |
| Patient ID<br>11997850                                                                                                    | First Name<br>FARRAH                                                                                                | Middle Name | Last Name<br>AUGUST                                                                                                    | Birthday<br>08/01/2020 | Guardian F.N.           | Phone Number<br>(360)931-2405 | Chart Number                |
|                                                                                                    | Vaccine Group Name                                                                                                  |             | Dose Number                                                                                                    |                        | Recommended D           | ate                           | Minimum Date                |
| MMR                                                                                                    |                                                                                                    | 1           |                                                                                                    | 08/01/2021             |                         | 08/01/2021                    |                             |
| Patient ID<br>12071743                                                                                                    | <b>First Name</b><br>BLUE                                                                                           | Middle Name | Last Name<br>BUNNY                                                                                                    | Birthday<br>11/22/2023 | Guardian F.N.<br>TRAVIS | Phone Number                  | Chart Number                |
| Vaccine Group Name                                                                                                    |                                                                                                    |             | Dose Number                                                                                                    |                        | Recommended D           | Minimum Date                  |                             |
|                                                                                                    | MMR                                                                                                    |             | 1                                                                                                    |                        | 11/22/2024              |                               | 11/22/2024                  |

#### 8. Select Print Labels

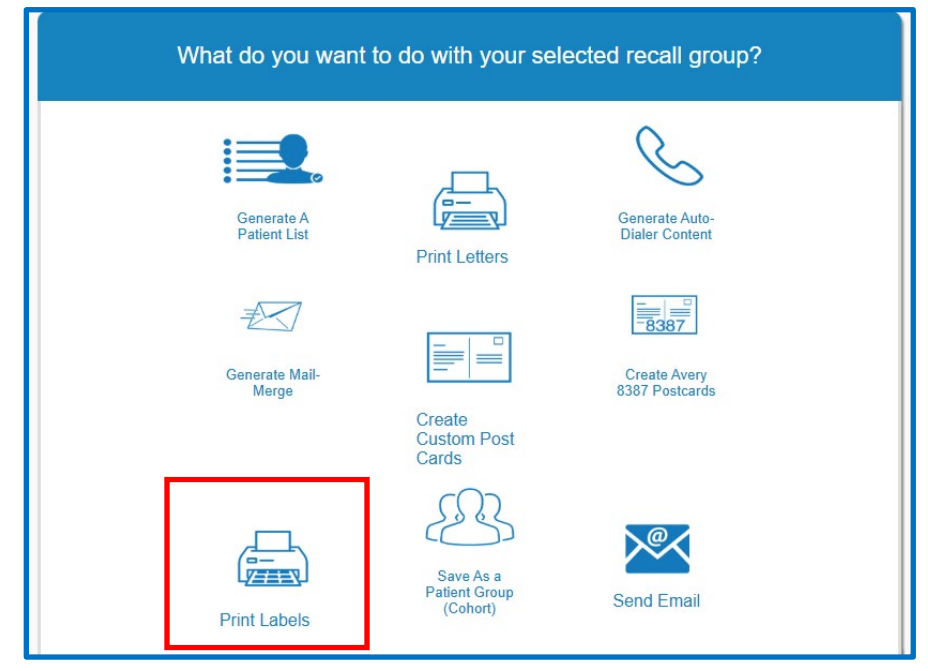

Questions? Contact the IIS Help Desk at 1-800-325-5599 or <u>WAIISHelpDesk@doh.wa.gov</u>

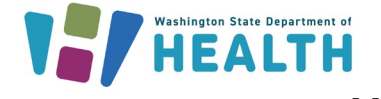

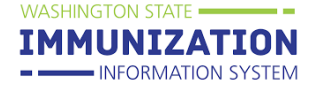

9. Select Run to generate a PDF file you can print on Avery 5160 labels.

| Reminder/Recall                                                                                                    | $\otimes$ |
|----------------------------------------------------------------------------------------------------|-----------|
| Instructions                                                                                                    |           |
| <b>Notes:</b><br>The system will generate a PDF file you can print that is configured to utilize Avery 5160<br>Labels. |           |
| Make this count towards number of recall attempts                                                                      | Run       |

- 10. Load your printer with Avery 5160 Labels and **print 2 copies** of the labels. One will be used on the printed letter and the other will be used for the mailing envelope.
- 11. Fix one label in the selected area on the letter.

| COLLETE AND ADD YOUR COMMANY LOGO>                    | <111 OLYMPIA ST., OLYMPIA<br>(111) 111-1111<br>OLYCLINIC@OLYCLINIC.COM |
|-------------------------------------------------------|------------------------------------------------------------------------|
| To the parents/guardians of:<br>AVERY 5160 LABEL HERE |                                                                        |

12. Fix the other label on the mailing envelope.

| Your Clinic<br>Street Addre<br>City, State Z | iss<br>ip             |  |
|----------------------------------------------|-----------------------|--|
|                                              | AVERY 5160 LABEL HERE |  |

Please reach out to ImmunizeWA@doh.wa.gov or IIS.Training@doh.wa.gov for further assistance.